# STIFEL WEALTH TRACKER

## A How-To Guide

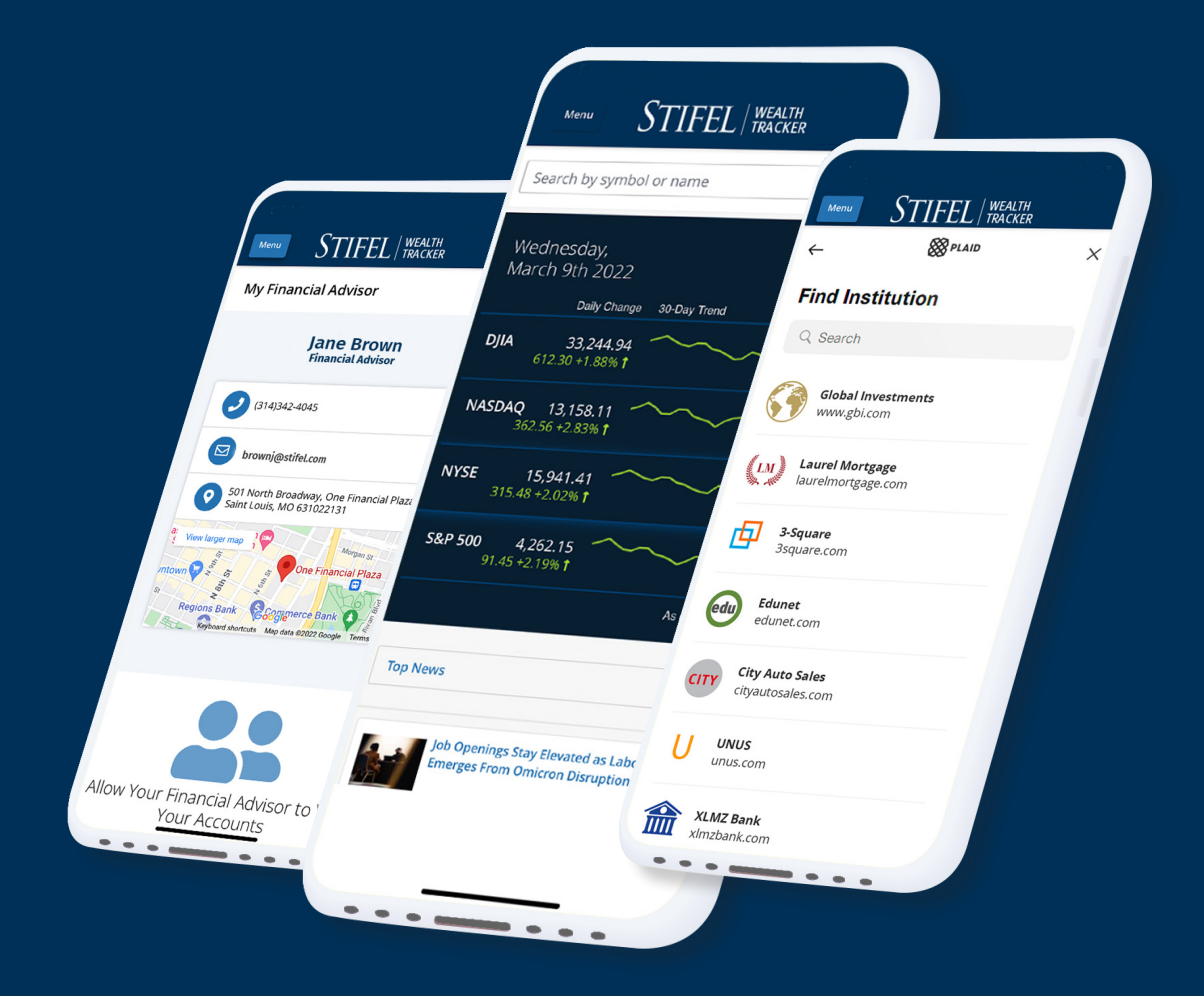

## STIFEL WEALTH TRACKER

### **About Wealth Tracker**

Stifel Wealth Tracker contains many of the same functions as our legacy portal and many more enhancements. Additionally, Stifel Wealth Tracker offers a robust suite of documents that are eligible for eDelivery within the platform. Enrolling in Wealth Tracker will provide you with the following digital amenities for your Stifel accounts:

- Organize all of your accounts ... Stifel and otherwise, into one secure location.
- *Create a personal balance sheet,* comparing your assets and liabilities.
- *Monitor your portfolio* of assets and how they're performing in real-time.
- Take an in-depth look at your holdings: What you own, how much you own, and in what accounts they are held.
- Share your account information with a trusted party.
- ► A 12-month, forward-looking view of the *projected income* in your Stifel accounts.
- *Track spending* and illustrate your net worth.
- Understand the companies you're invested in with Stifel's *nationally recognized research* and investment insights.

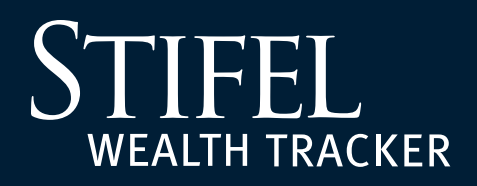

### **Table of Contents**

Click to View

Enrollment

**Move Money** Mobile Check Deposit Bill Pay

### **Managing Accounts**

Link an Outside Institution Add a Manual Asset or Liability

### **Account Sharing**

Enabling Advisor to View How to Share Accounts Adding Accounts Shared With You

### **My Documents**

Statements Confirms Viewing Tax Forms Shareholder Notices

**Delivery Settings** eDelivery Enrollment

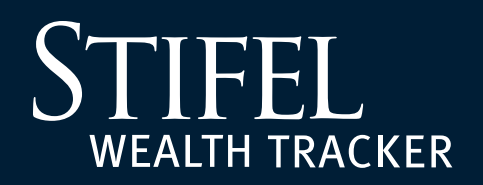

1

2

### **Enrollment Guide**

Navigate to www.stifelwealthtracker.com and select Sign Up.

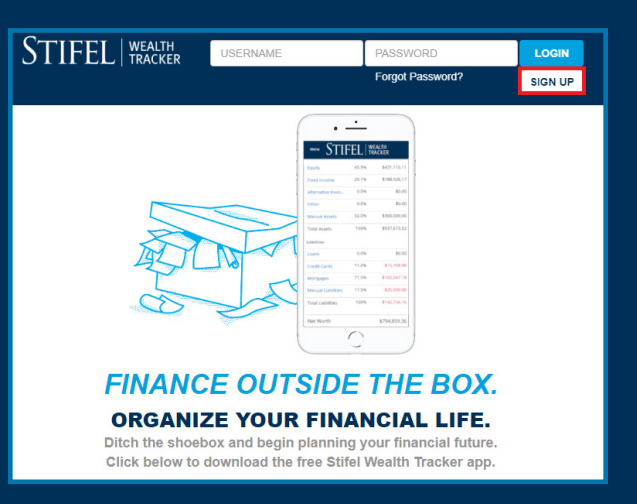

Complete the enrollment fields by indicating client status, creating a username, password, and providing contact information.

**Please Note:** The e-mail address and phone number will require validation later in the enrollment process.

| /es:                                  |                            | If no:                                                                            |                            |
|---------------------------------------|----------------------------|-----------------------------------------------------------------------------------|----------------------------|
| Stife                                 | L   WEALTH<br>TRACKER      | STIFE                                                                             | EL   WEALTH<br>TRACKER     |
| Personal Info Acco                    | ount Info Verification     | Personal Info Acc                                                                 | count Info Verification    |
| Get Started                           | ?                          | Get Started                                                                       | ?                          |
| I am an existing Stifel Client. Yes O | No •                       | I am an existing Stifel Client. Yes ●<br>Are you currently located in the USA? Ye | No O<br>es ● No ●          |
| Phone Number Mobile Home O            | Email<br>Email address     | Phone Number Mobile 🔍 Home 🔍                                                      | Email                      |
| Part News                             |                            | For verification                                                                  | Email address              |
| First Name                            | Last Name                  | First Name                                                                        | Last Name                  |
| Username                              | Password                   |                                                                                   |                            |
| Exampleclient                         |                            | Username                                                                          | Password                   |
|                                       |                            | Exampleclient                                                                     |                            |
|                                       | Already enrolled? Continue |                                                                                   | Already enrolled? Continue |

## STIFEL WEALTH TRACKER

## **Enrollment Guide**

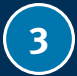

5

Complete the **additional enrollment fields** including:

- Stifel Account Number
- Date of Birth
- Social Security Number

| Personal Info                                                                                                    | Account Info                                                                           | Verification                                              |   |
|----------------------------------------------------------------------------------------------------|----------------------------------------------------------------------------------------|-----------------------------------------------------------|---|
| Verify Stifel Account                                                                                                    |                                                                                        | ?                                                         | ) |
| We need a little more information to verify<br>nformation. This process will distinguish y<br>Account Number, Date of Birth and Social | your identity in order to acce<br>you from our other Stifel client<br>Security Number. | ess your Stifel Accounts<br>its so remember to enter your |   |
| Stifel Account Number                                                                                                    | Date of Birth                                                                          |                                                           |   |
| 0000-0000                                                                                                    | 01/01/1960                                                                             |                                                           |   |
| Social Security Number                                                                                                    |                                                                                        |                                                           | ſ |
|                                                                                                    |                                                                                        |                                                           |   |
| 000-12-1234                                                                                                    |                                                                                        |                                                           |   |
| 000-12-1234                                                                                                    |                                                                                        |                                                           |   |

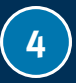

A series of questions will be asked to authenticate. Please choose the correct answer per question and select **Continue**.

|         | Personal Info            | $\geq$         | Account Info        |           | Verification |       |
|---------|--------------------------|----------------|---------------------|-----------|--------------|-------|
| Veri    | ify Stifel Ac            | count          |                     |           |              | ?     |
| Which o | of the following corpora | ations have yo | u ever been associa | ted with? |              |       |
|         |                          | Garden Hill    | s No 2 Owners As    | sociation |              |       |
|         |                          | N              | Medical Logistics   |           |              |       |
|         |                          |                | Solarking           |           |              |       |
|         |                          |                | Temptronic          |           |              |       |
|         |                          | N              | one of the above    |           |              |       |
|         |                          |                |                     | Go Bac    | k Con        | tinue |

Once the required questions have been successfully completed, the below message will appear. Select **Continue** to proceed.

| Personal Info Account Info | Verification     |
|----------------------------|------------------|
| Verify Stifel Account      | ?                |
| Account Verified           |                  |
|                            |                  |
|                            |                  |
|                            | Go Back Continue |

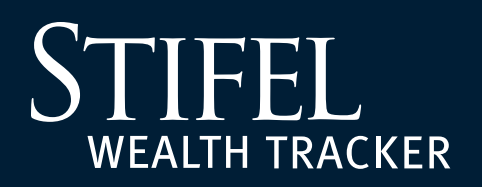

6

8

### **Enrollment Guide**

To verify that a valid e-mail address, home phone, or mobile phone number have been entered, there will be a prompt to verify the information with a Secure Access Code. Choose the method of delivery, enter the Secure Access Code delivered via phone call, text, or e-mail, and then select **Verify**.

**Please Note:** Stifel's electronic document delivery feature requires a validated e-mail address. Please choose to verify the e-mail address if electronic delivery settings will be changed upon first login.

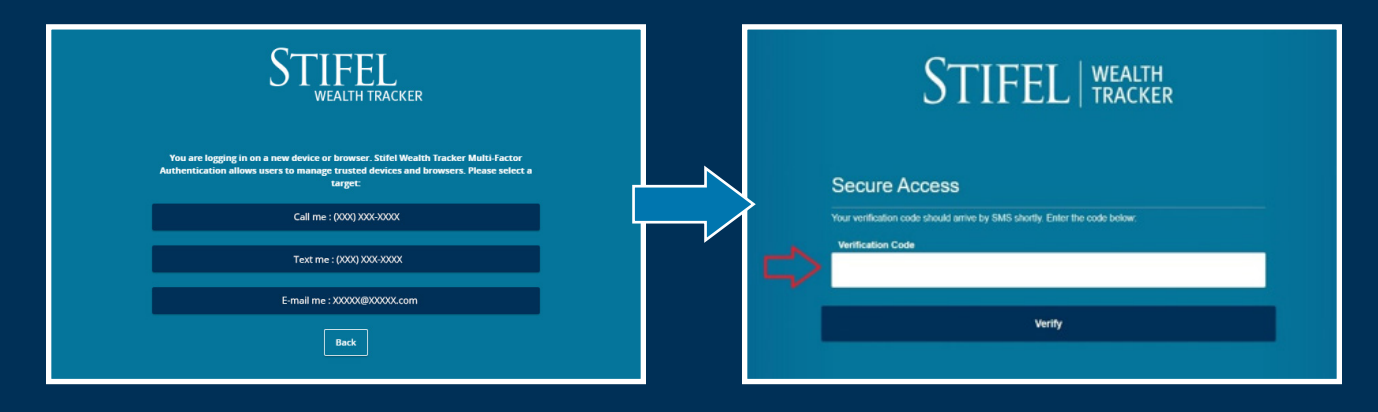

After successful validation, a user agreement will display. Please read carefully and select **"I Accept"** if you agree and wish to continue.

Future logins may require device verification, prompting you to provide a Secure Access Code delivered via text or e-mail. To avoid this step, select **Register Device**.

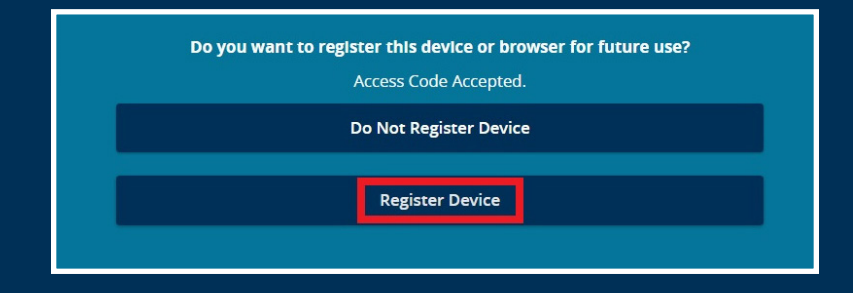

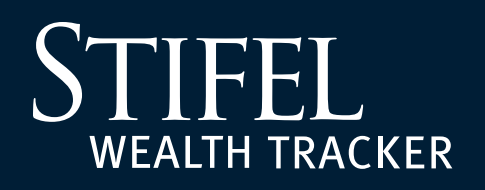

## **Mobile Check Deposit**

# Deposit a check into your Stifel account from just about anywhere!

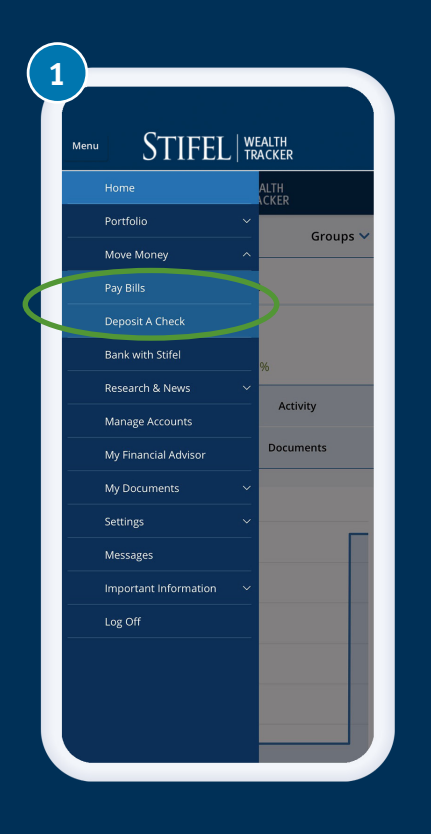

### Step 1

Log in to Stifel Wealth Tracker, open the navigation menu, and select **Deposit a Check** under Move Money.

| Deposit Check         | Deposit Check Hist |
|-----------------------|--------------------|
| Deposit Account       | _                  |
| INDIVIDUAL ACCOUNT XX | XXXXXXXXX          |
| mount                 |                    |
|                       | \$1,514            |
| Front of check        | Back of check      |
| Sub                   | mit Deposit        |
|                       |                    |
|                       |                    |
|                       |                    |

### Step 2

Select *Deposit Account* from eligible accounts in the drop-down menu and

enter amount of deposit.

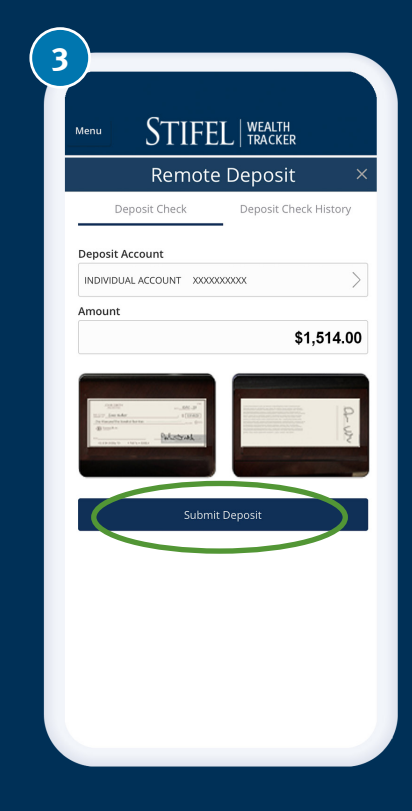

### Step 3

Take a picture of both the front & back of the check, then click **Submit Deposit**.

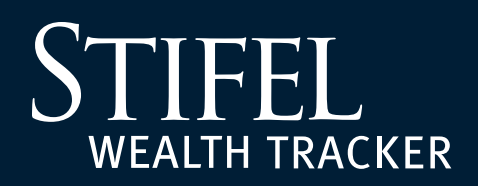

**Stifel Bill Pay is a complete web-based solution for bill delivery, payment, and management.** Bills can be arranged to pay on an individual or recurring basis. All bills that have cleared each month will be reported on the Account Statement.

### **How to Access?**

- 1. Log in to Stifel Wealth Tracker.
- 2. Select the Move Money option from the Wealth Tracker menu.
- 3. Select Pay Bills to continue.

If accessing Stifel Bill Pay for the first time, please select *Sign up for Bill Pay* to proceed.

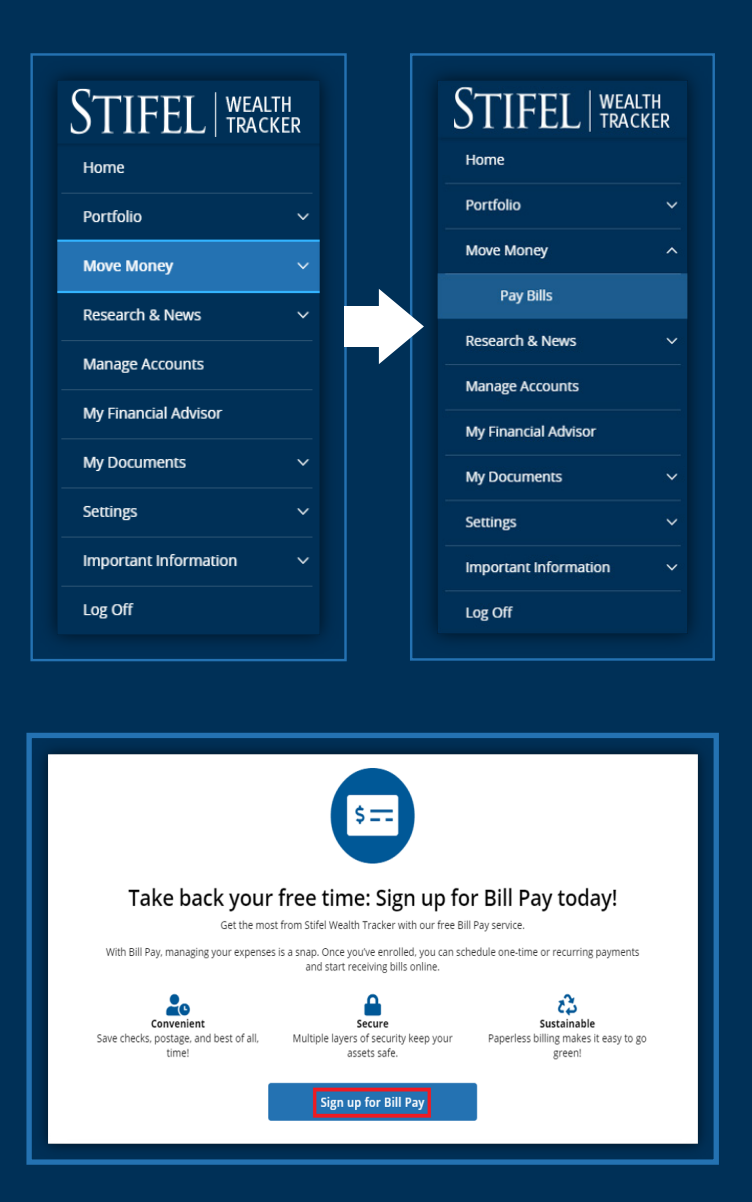

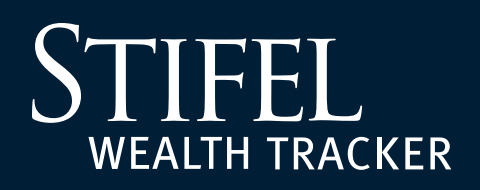

### **Main Page Options**

- Payment Center Add new payees, view existing payees, pay bills, and manage payment options.
- Activity View up to 84 months of Prior Bill Pay Activity. Reminders can also be viewed here.
- ► *Help Center* View Online Bill Pay FAQs.
- Select Pay any company or person with a U.S. address to continue.

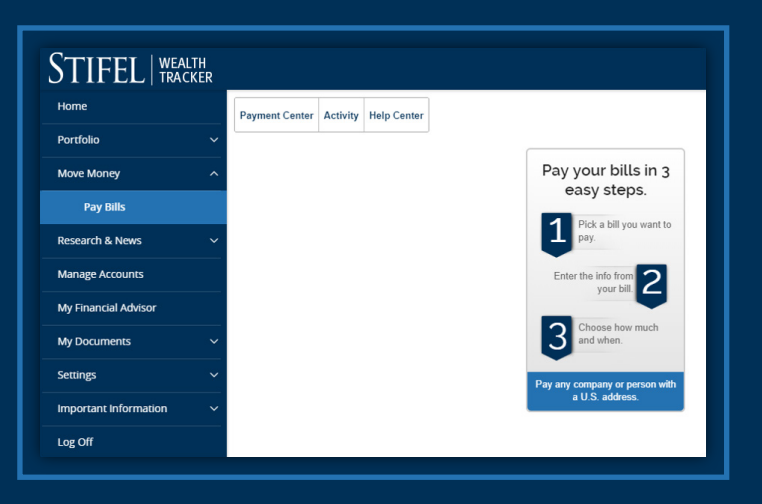

### Pick a Bill You Want to Pay

 To add a new payee, search using the Search Our Network feature. Input the Payee Name and select the magnifying glass to search.

| 1                           | Pick a bill<br>you want<br>to pay. | 2               | Enter the<br>info from<br>your bill. | 3                                     | Choose<br>how much<br>and when. |    |
|-----------------------------|------------------------------------|-----------------|--------------------------------------|---------------------------------------|---------------------------------|----|
| Search Our<br>Enter the nam | Network<br>ne of any company or pe | son in the U.S. | Q, If                                | a company can't<br>ail a check for ye | be paid electronically, we'     | 11 |
|                             | Utilities<br>Phone                 |                 |                                      |                                       |                                 |    |
| 0                           | nsurance                           |                 |                                      |                                       |                                 |    |
|                             | credit Cards                       |                 |                                      |                                       |                                 |    |

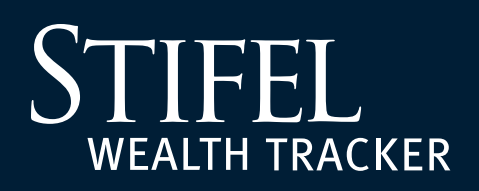

- Select one of the listed categories to view and select from a list of commonly used Payees.
- To add a company not listed or to pay a person directly, select *More Bill Categories* and navigate to the
   *Everything Else* option. Here you may choose *Other Company* or *Person*.

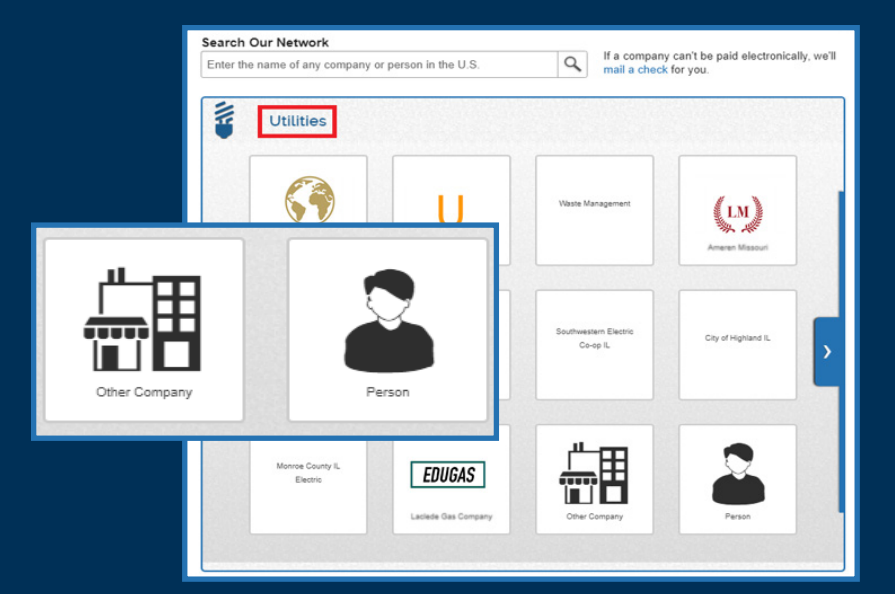

### Enter the Information From Your Bill

- 1. Fill in the required information.
- 2. Create a Nickname (optional) to easily find your payees.
- 3. Select Next Step.
- If the payee accepts electronic payments, no further information will be required on this page.
- If the payee does not accept electronic payments from Stifel Bill Pay, you will be asked to provide additional required information.

Please note payments issued to these payees will be sent via check.

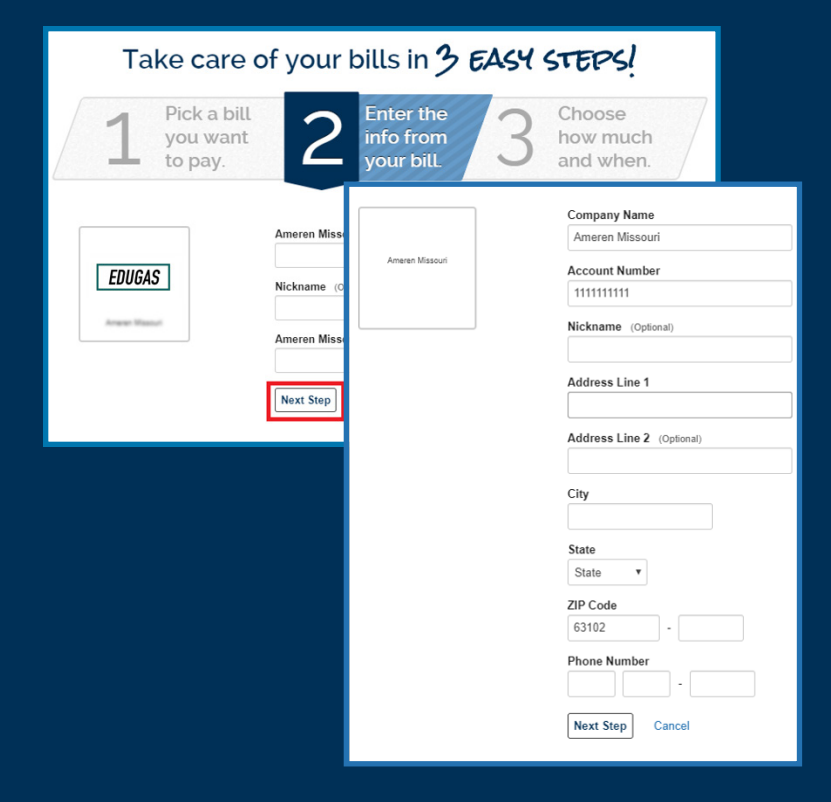

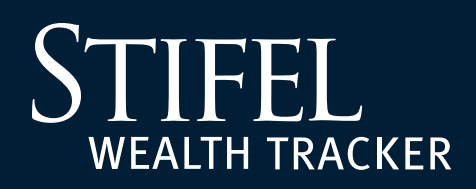

### **Choose How Much and When**

Once the payee setup is complete, choose
 Make Payment to make a payment now, or
 choose Finish Later to pay at a later date.

#### Take care of your bills in **3** EASY STEPS!

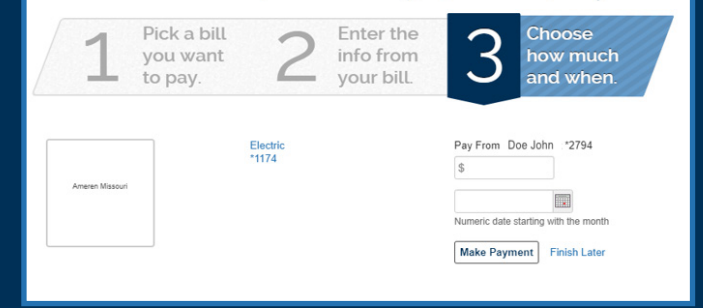

 If completing a payment at this time, click on the calendar icon to choose a date and select Make Payment.

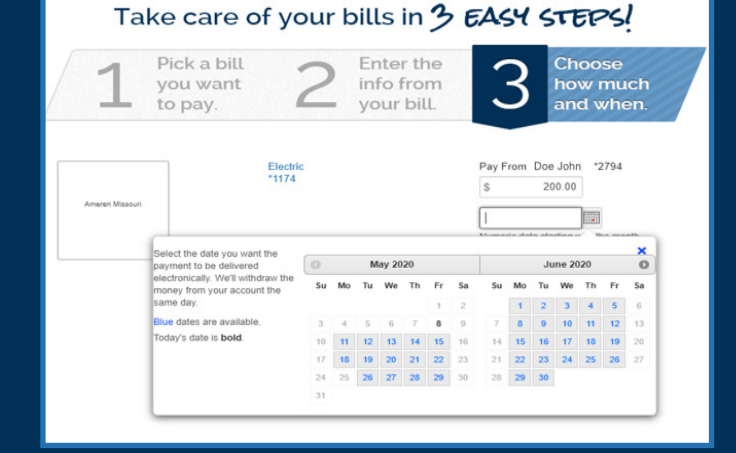

 Once a payment has been submitted, a confirmation page will appear.

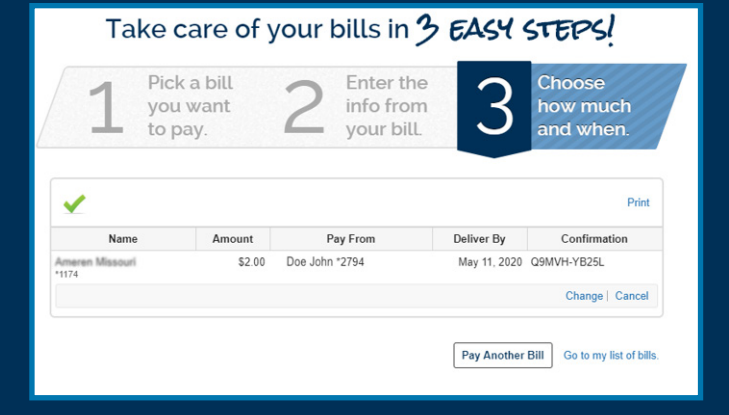

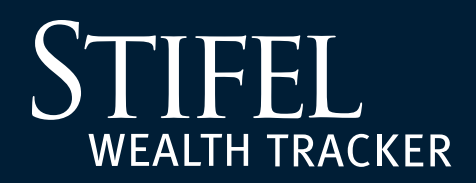

### **Payment Center**

Add new payees, view existing payees, delete payees, pay bills, and manage payment options.

- ► **Add a Company or Person** Add a Payee to receive payments in the future.
- ► **Send Money** Send payments to one or multiple Payees at once.
- **Bills Due** Reminders help you track when a payment is due.
- ► **Pending Payments** View scheduled activity.
- ► **Recent Payments** View payments completed in the past 45 days.

| Payment Center         Activity         Help Center           John Doe         Friday, May 8, 2020         Image: Center Center |          |           |             |          |                                      |                       |
|----------------------------------------------------------------------------------------------------|----------|-----------|-------------|----------|--------------------------------------|-----------------------|
| Payment Center                                                                                                    |          |           |             |          |                                      |                       |
|                                                                                                    |          | 0         | How To?     | Settings | ➡ Bills Due                          |                       |
| Send Money                                                                                                    |          |           |             |          |                                      |                       |
| Pay From Doe John *2794<br>Quick eBill Activation                                                                               |          | Add       | a Company o | r Person | Reminders help you tra<br>is due.    | ck when a payment     |
| Electrica Missouri<br>Electric                                                                                                  |          | \$        |             |          | - Pending Payment                    | ts                    |
| *1174<br>Get eBills                                                                                                    | Activity | Reminders | AutoPay     | Bills    | Ameren Missouri<br>Electric<br>*1174 | \$2.00 5-11-20        |
| 2 Square Communications, Inc<br>*7848                                                                                           |          | \$        |             |          | Total                                | change   Cancer       |
| Get eBills                                                                                                    | Activity | Reminders | AutoPay     | Bills    | Iotai                                | 52.00                 |
| Mary Smith                                                                                                    |          | \$        |             |          | - Recent Payments                    |                       |
|                                                                                                    | Activity | Reminders | AutoPay     | Bills    | Completed payments a<br>days.        | re listed here for 45 |
| Grass Cutting                                                                                                    |          | \$        |             |          |                                      |                       |
|                                                                                                    | Activity | Reminders | AutoPay     | Bills    |                                      |                       |
|                                                                                                    |          |           |             | Pay      |                                      |                       |
|                                                                                                    |          |           |             |          |                                      |                       |

## STIFEL WEALTH TRACKER

### Add a Company or Person

- After signing up for Stifel Bill Pay, select Add a
   Company or Person on the right-hand side of the Stifel Bill Pay home page.
- Search for a specific payee by name or choose from a list of commonly used payees by category.
- If adding an individual to pay directly, choose *Person* and complete the required details.
- If a company is not listed, choose *Everything Else*, then select *Other Company*, then input the required information.
- After making a selection or entering a new person/ business, complete the additional required payee information.
- If the selected payee is eligible for eBills, an option will display to receive bills here instead of in the mail.
- If **Yes** is selected, additional information will be required before proceeding.
- Once complete, select *Add*. A confirmation page will appear. Select *Finish* or *Add Another Bill* to continue.

## **Bill Pay**

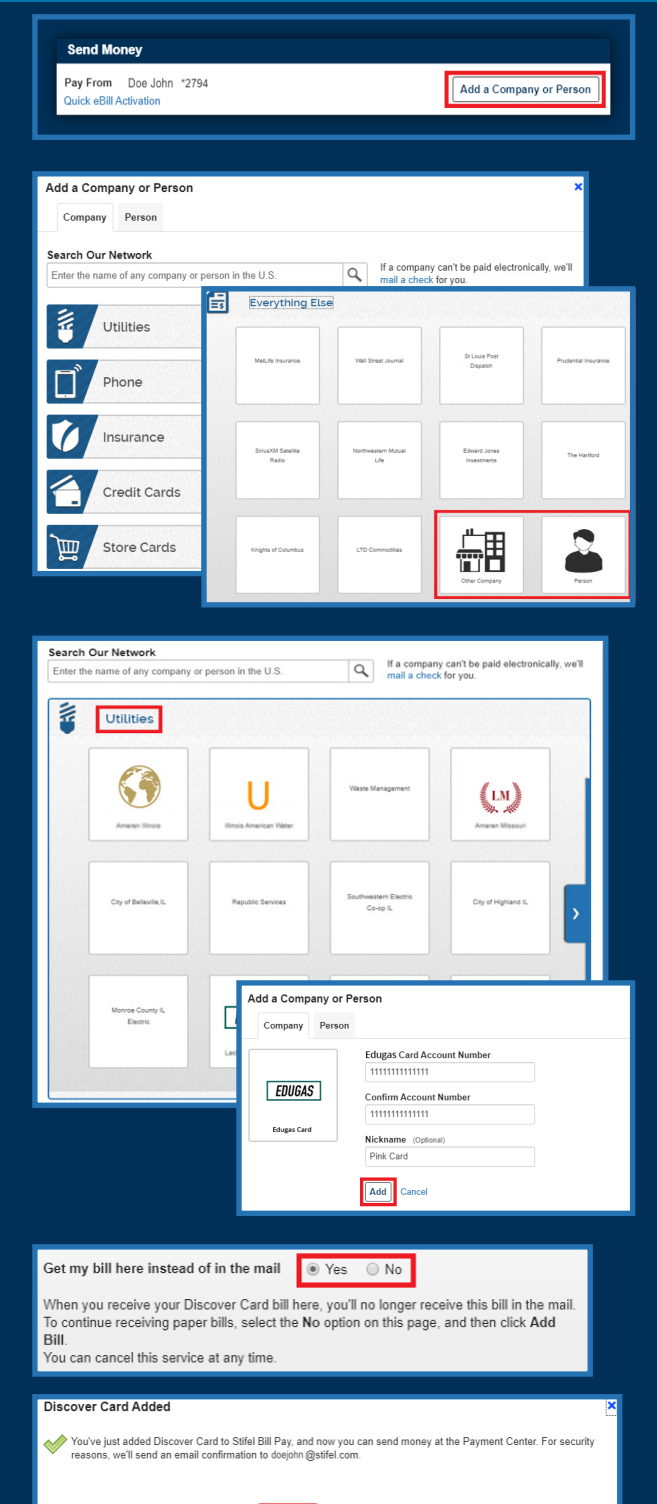

Finish Add Another Bill

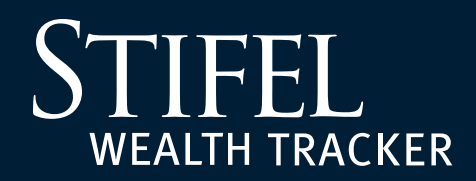

### **Send Money:** Payment Center Home Page

Send payments to one or multiple Payees at once.

Enter the desired Payment Amount and Payment Date next to any Payees you wish to pay and select **Pay**.

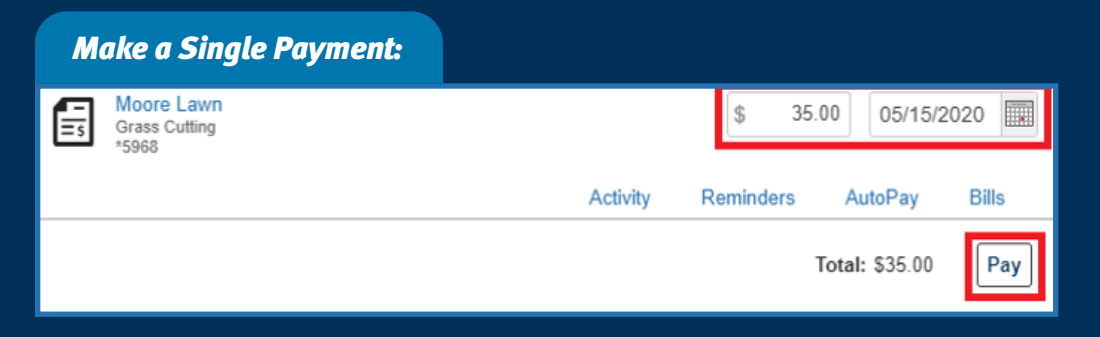

To make a payment to Multiple Payees at once, select payees and enter the payment amount. Choose the payment date and select **Pay**.

| Ма        | ke Multiple Payments:                           |                                                                                       |
|-----------|-------------------------------------------------|---------------------------------------------------------------------------------------|
| EDUGAS    | Edugas Card<br>*4237                            | \$ 65.00 05/11/2020                                                                   |
| Get eBill | 5                                               | Activity Reminders AutoPay Bills                                                      |
| 2         | Mary Smith                                      | \$ 40.00 05/15/2020                                                                   |
|           |                                                 | Activity Reminders AutoPay Bills                                                      |
| E,        | Moore Lawn<br>Grass Cutting<br>*5968<br>Detaile | Amount         Deliver By         ×           \$ 35.00         05/15/2020         III |
|           | Dotano                                          | Activity Reminders AutoPay Bills                                                      |
|           |                                                 | Total: \$140.00 Pay                                                                   |

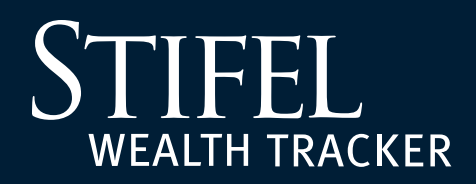

### Send Money: Continued

After selecting **Pay**, review and select **Submit Payments**.

| Review Payments                                                                                                    |     |
|----------------------------------------------------------------------------------------------------|-----|
|                                                                                                    |     |
| Edugas Card     *4237     Pay From     Doe John *2794     Deliver BY       Amount \$65.00     May<br>11       Withdraw On     May 11, 2020 |     |
| Payment Total \$65.00 Submit Payments Make Changes Canc                                                                                    | el: |

Note that the *Withdraw On* date will differ depending upon whether the payment is being sent electronically or via check.

The Payment Confirmation page will load once the payment is successfully scheduled.

| Payment Confirmation                      |                                                          |                                |  |  |
|-------------------------------------------|----------------------------------------------------------|--------------------------------|--|--|
|                                           |                                                          |                                |  |  |
| EDUGAS Edugas Card<br>*4237<br>Add a Note | Your \$65.00 payment has been submitted.<br>View Details | ELECTRONIC<br>DELIVER BY       |  |  |
|                                           | Confirmation Q9NDL-2W2LH                                 | May<br>11                      |  |  |
|                                           | Payment Total \$65.00                                    | Return to Payment Center Print |  |  |

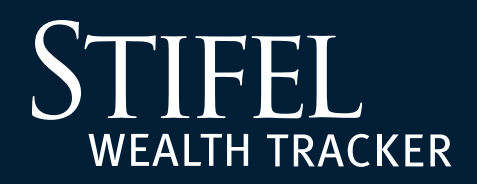

### **Payment Center**

Select the Payee name or Details to view, modify, or delete Payee information.

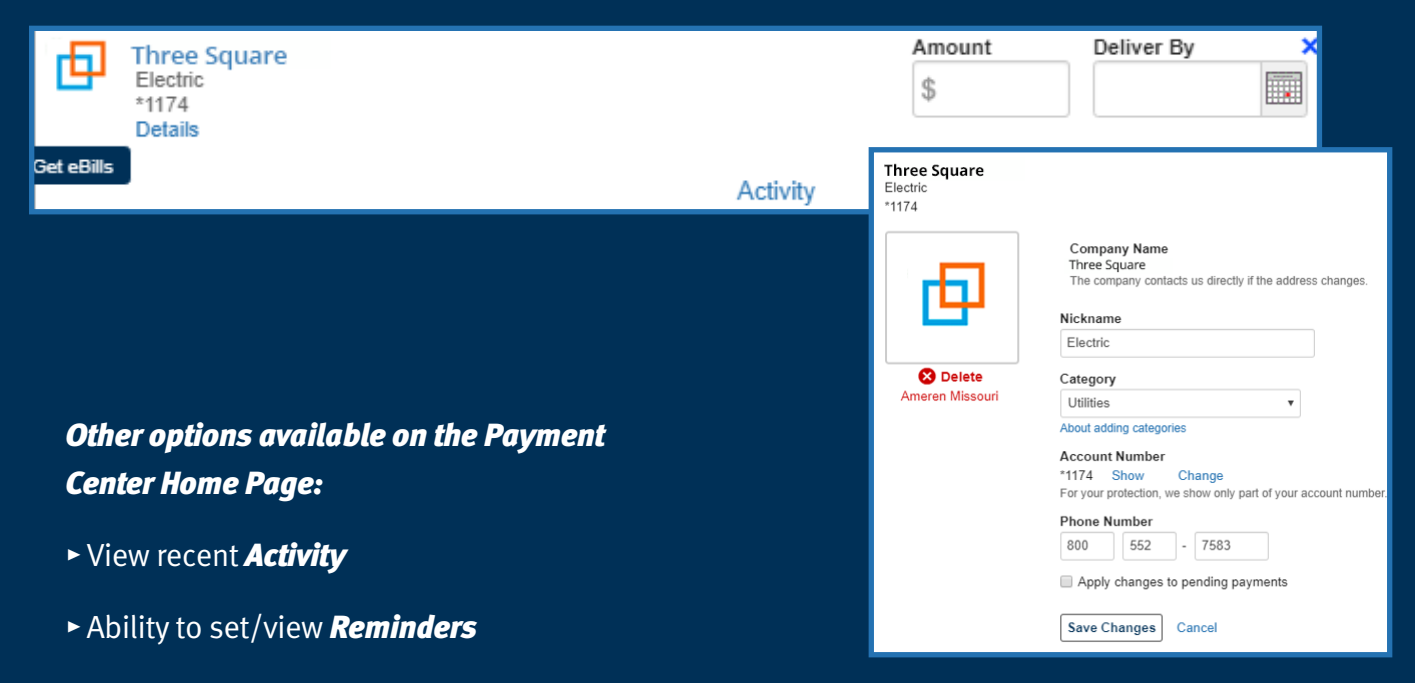

- ► Set up *AutoPay*
- ► Set up *eBill*

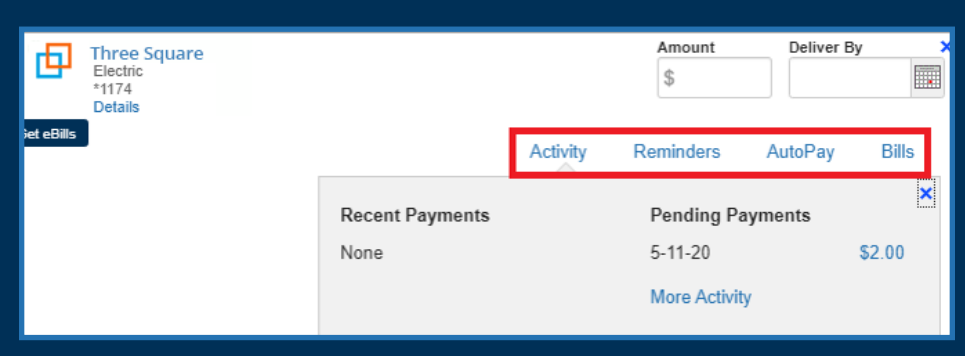

## STIFEL WEALTH TRACKER

## **Bill Pay**

### Set Up eBills

Sick of logging into multiple websites each month to view your bills, check due dates, and pay your bills electronically? Set up a Payee for eBill to receive your electronic bills in one place – Stifel Bill Pay! We can even send you a reminder when your eBills are due.

To set up an eBill:

- Select *Get eBills* or Bills next to the Payee. Then, select *Get My Bill Here* to continue.
- Depending on the payee, there may be multiple fields to complete.
- Select *Add* after completing and reviewing required fields.
- Carefully review the Ready to Submit section, select the agreement box if you agree with the information on the screen, then select *Submit*.

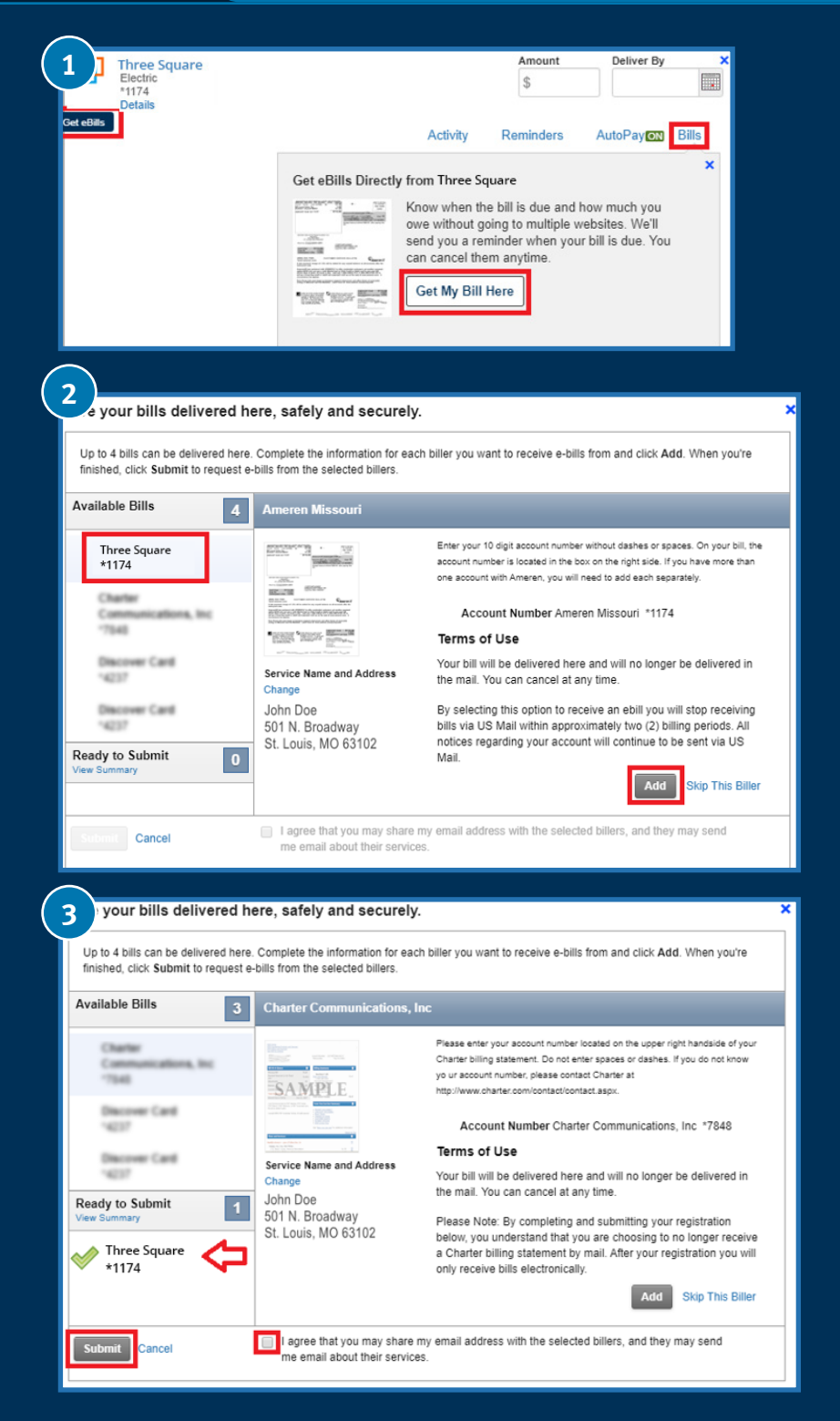

### TIFEL ST WEALTH TRACKER

## **Bill Pay**

### Activity

The Activity page provides a place to view reminders and payment status.

To view a wider time frame, select the arrow highlighted below, then select the date range from the list of options. Select Specific Date Range in the drop-down to set a custom date range. Select Filter By to narrow down the search results.

### ayment Center Activity Help Center

#### Activity

#### Reminders

Reminders help you track when a bill is due.

#### Payments

Þ

Þ

Date Range Past 30 days Apr 08, 2020 and future •

#### Filter By

#### Sh

| Showing 1 - 3 of 3 payments 4 page 🚺 |                                      |   |             |       |                               |                                           |                                    |
|--------------------------------------|--------------------------------------|---|-------------|-------|-------------------------------|-------------------------------------------|------------------------------------|
|                                      | Description                          | v | Category    | ~     | Amount 🗸                      | Deliver By 💌                              | Status                             |
| Þ                                    | Ameren Missouri<br>Elecisi:<br>*1174 |   | Utilities   |       | \$150.00<br>Doe John<br>*2794 | 5-13-20                                   | Pending<br>Cfm # Q9NH2-8KB0M       |
| Þ                                    | Ameren Missouri<br>Electric<br>*1174 |   | Utilities   |       | \$2.00<br>Doe John<br>*2794   | 5-11-20                                   | Processing<br>Cfm # Q9MVH-YB25L    |
| Þ                                    | Discover Card<br>14237               |   | Credit Card |       | \$65.00<br>Doe John<br>*2794  | 5-11-20                                   | Pending<br>Cfm # Q9NDL-2W2LH       |
|                                      |                                      |   |             | Total | \$217.00                      | Pending, Processir<br>payments only, incl | g, and Processed<br>uding any fees |
| Sh                                   | owing 1 - 3 of 3 payments            |   |             |       |                               |                                           | 🔄 page 🚺 🕨                         |

Print

| Payments            |                              |  |  |  |  |  |  |  |
|---------------------|------------------------------|--|--|--|--|--|--|--|
| Date Range          |                              |  |  |  |  |  |  |  |
| Past 30 days        | Apr 08, 2020 and future      |  |  |  |  |  |  |  |
| Past 30 days        | Apr 08, 2020 and future      |  |  |  |  |  |  |  |
| Past 90 days        | Feb 08, 2020 and future      |  |  |  |  |  |  |  |
| Past 6 months       | Nov 07, 2019 and future      |  |  |  |  |  |  |  |
| Past 12 months      | May 09, 2019 and future      |  |  |  |  |  |  |  |
| Year to date        | Jan 01, 2020 to present      |  |  |  |  |  |  |  |
| Previous year       | Jan 01, 2019 to Dec 31, 2019 |  |  |  |  |  |  |  |
| Specific date range | Up To 84 months              |  |  |  |  |  |  |  |

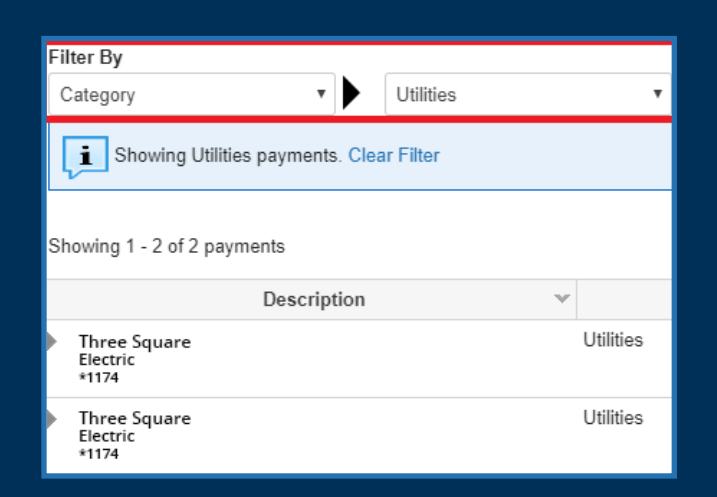

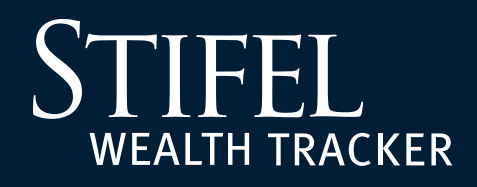

### **Help Center**

Review answers to frequently asked questions relating to Stifel Bill Pay, including troubleshooting techniques.

| Payment Center             | Activity                                                                         | Help Center       |  |  |  |  |
|----------------------------|----------------------------------------------------------------------------------|-------------------|--|--|--|--|
| Help Cen                   | ter                                                                              |                   |  |  |  |  |
| Stifel Bil<br>Info about S | Stifel Bill Pay FAQs Info about Stifel Bill Pay. How does it work? Is it secure? |                   |  |  |  |  |
| Payment<br>Pay any con     | t <b>s</b><br>npany or pei                                                       | erson you owe.    |  |  |  |  |
| • eBills<br>Get your bill  | s right where                                                                    | ere you pay them. |  |  |  |  |
| AutoPay     Never forget   | and Rer                                                                          | payment.          |  |  |  |  |

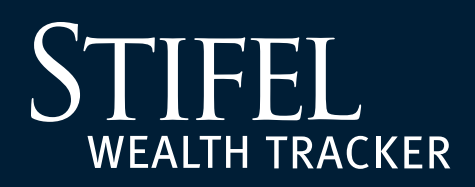

## Link an Outside Institution

The Link an Outside Institution feature allows Wealth Tracker users to connect accounts that are held outside of Stifel.

Begin by selecting *Manage Accounts* from the menu in Wealth Tracker. Select *Search* to continue with Plaid. Plaid allows you to log in to your outside accounts through a secure integrated portal after you select the institution you would like to connect.

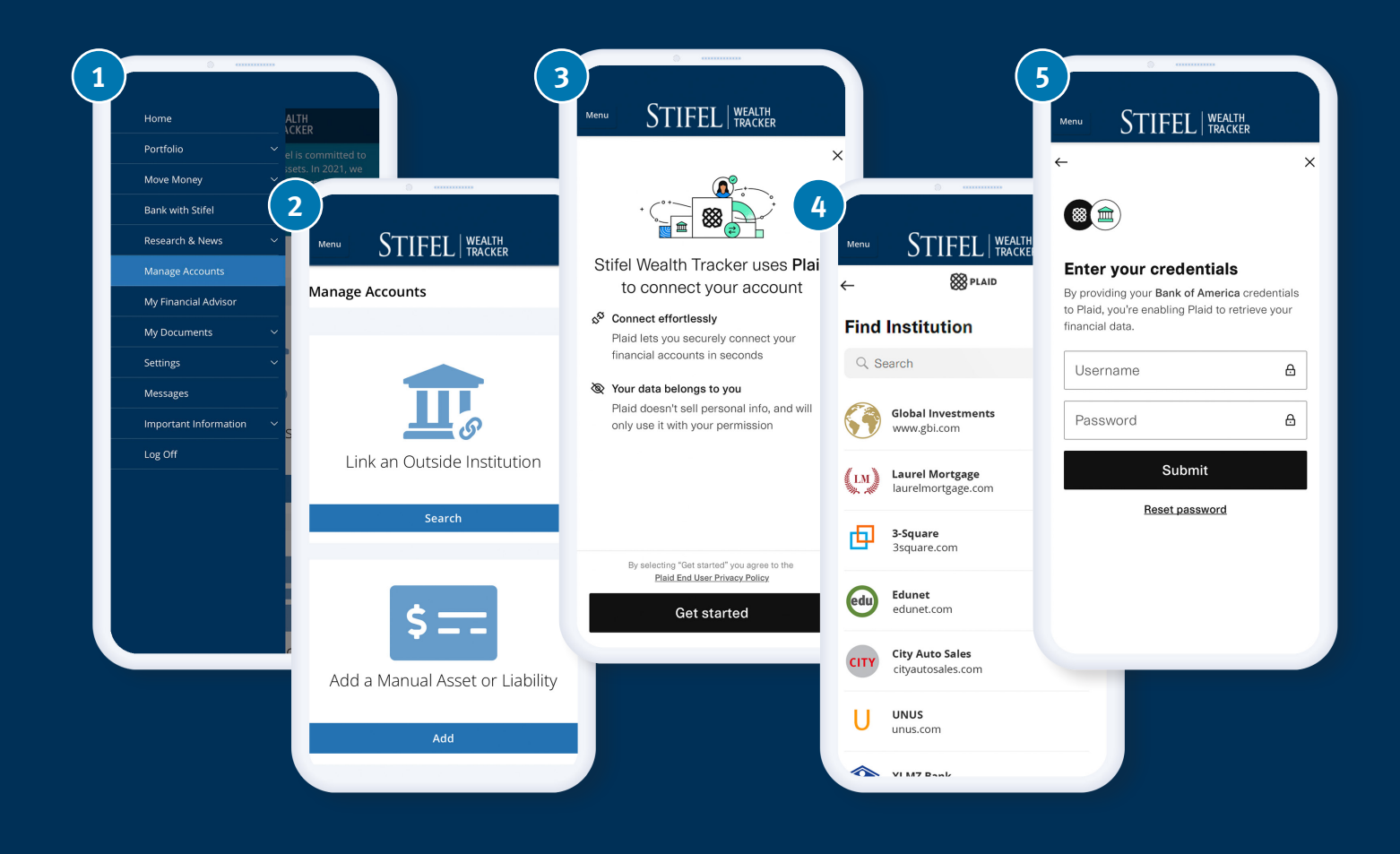

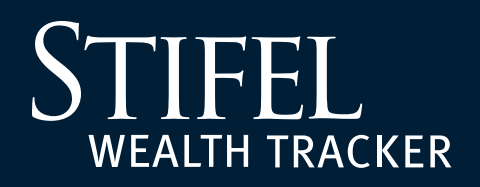

## Add a Manual Asset or Liability

This feature will help you account for any assets or liabilities that cannot be formally linked through an online institution. We have created several categories to help organize your manual assets and liabilities. The specific details you provide will help show your complete financial picture as well as your net worth.

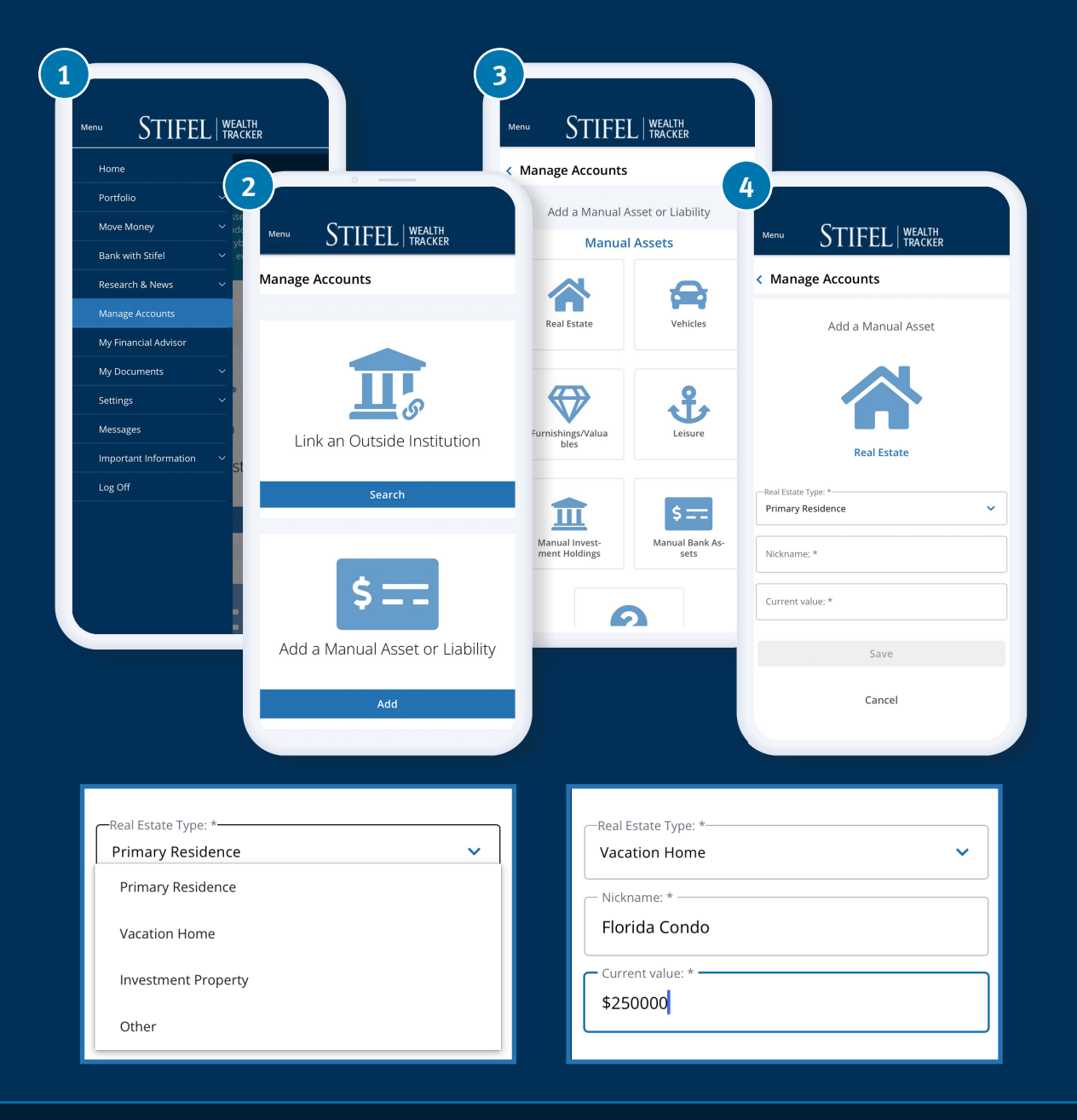

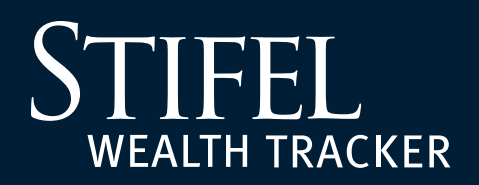

(1)

### **Enabling Advisor to View**

Sign in to Wealth Tracker and use the left-hand menu to navigate to *Manage Accounts*. Scroll to the bottom of the page.

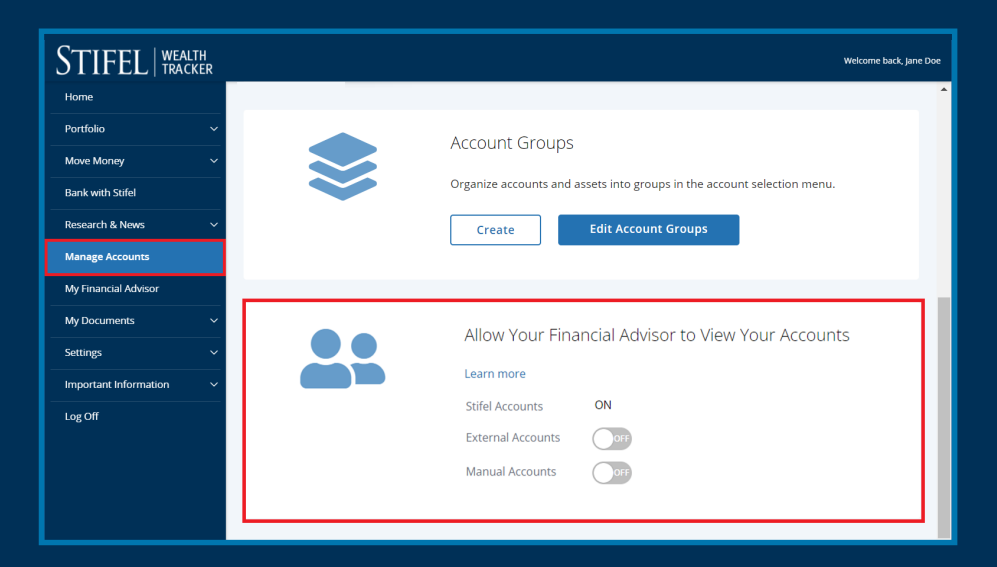

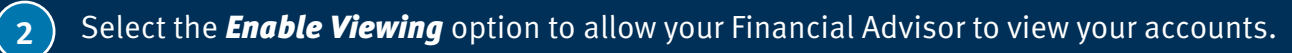

| STIFEL   WEALTH TRACKER | Welcome bark, jane Doe                                                  |
|-------------------------|-------------------------------------------------------------------------|
| Home                    |                                                                         |
| Portfolio ~             | Account Groups                                                          |
| Move Money 🗸 🗸 🗸        |                                                                         |
| Bank with Stifel        | Organize accounts and assets into groups in the account selection menu. |
| Research & News 🗸 🗸     | Create Edit Account Groups                                              |
| Manage Accounts         |                                                                         |
| My Financial Advisor    |                                                                         |
| My Documents V          | Allow Your Financial Advisor to View Your Accounts                      |
| Settings ~              |                                                                         |
| Important Information V | Learn more                                                              |
| Log Off                 | Stifel Accounts ON                                                      |
|                         | External Accounts                                                       |
|                         | Manual Accounts                                                         |
|                         |                                                                         |
|                         |                                                                         |

## STIFEL WEALTH TRACKER

### **How to Share Accounts**

Stifel Wealth Tracker gives Stifel account holders the convenient ability to grant anyone of their choosing view-only online access to their Stifel account(s). Follow the instructions below to Share Accounts with trusted individuals, monitor previously granted sharing permissions, and revoke sharing at any time.

1

Sign in to Stifel Wealth Tracker and select *Settings*, then *Account Settings* from the lefthand navigation menu, then select *Share Accounts* from the *Sharing* tab.

| STIFEL   WEALTH TRACKEF | 2                                                                                                    |
|-------------------------|----------------------------------------------------------------------------------------------------|
| Home                    | Account Settings                                                                                                    |
| Portfolio               | ×                                                                                                    |
| Research & News         | Sharing Nicknames                                                                                                    |
| Manage Accounts         | Account Sharing                                                                                                    |
| My Financial Advisor    | You can give permission for your family, accountant, or anyone of your c<br>account grants them view-only access to your Stifel account(s) without al |
| My Documents            | the account(s).                                                                                                    |
| Settings                | Share Accounts •                                                                                                    |
| Profile                 |                                                                                                    |
| Account Settings        |                                                                                                    |
| Alerts                  |                                                                                                    |

(2)

Carefully review the features of sharing your account; if you agree to the guidelines, select *Continue*.

#### Share Account

Before granting access for an individual to view your account(s), let's understand what it means to share an account. In Your Control

#### In Your Control

You may want to share one or all of your accounts with a family member, attorney, accountant, or other trusted individual. At any time, you may add or remove accounts that a particular individual can view or revoke an individual's access to view your accounts altogether.

#### View-Only Access

Sharing your account grants that individual view-only access. This allows trusted individuals visibility to your finances, while keeping your accounts safe.

| View-Only Access                                                                                                    |                                                                                                    |  |  |  |  |  |
|----------------------------------------------------------------------------------------------------|----------------------------------------------------------------------------------------------------|--|--|--|--|--|
| 🕑 Individuals Can:                                                                                                    | 😢 Individuals Cannot:                                                                                                    |  |  |  |  |  |
| <ul> <li>View your account balances, holdings, tax details,<br/>and transactions</li> <li>View and download documents, including<br/>statements, confirms, and tax forms</li> </ul> | <ul> <li>Make changes to your account</li> <li>Adjust Stifel Wealth Tracker preferences</li> <li>Perform any trades or transactions</li> <li>Share your account with another individual</li> </ul> |  |  |  |  |  |

Sharing your account is a two-step process in order to keep your account safe and secure. First, you will provide us some basic information so that we can automatically send an invitation link via e-mail. Second, we will provide you a unique access code that you will need to give to the individual you wish to share with.

Once that individual has both the invitation link and access code, he or she can accept your invitation and begin using Stifel Wealth Tracker to view your shared accounts.

Cancel Continue

Do not show this message again

## STIFEL wealth tracker

3

### **How to Share Accounts**

Complete the E-Mail Address, Mobile Number, and Name of the trusted individual and select the accounts to share from the list on the right. Select **Share** when finished.

**Please Note:** Some acccounts may not be eligible to share.

| Email Address<br>johndoe@stifel.com | My Accounts<br>5 Accounts                                        |
|-------------------------------------|------------------------------------------------------------------|
| Mobile Number                       | ✓ Jane Doe<br>1111-1111<br>✓ Jane Doe IRA                        |
| John Doe                            | ✓ Jane Doe Trust<br>3333-3333                                    |
| Relationship<br>Optional            | ✓ Jack Doe UTMA<br>4444-4444<br>✓ Jane Doe ROTH IRA<br>5555-5555 |
| Cancel                              | Share                                                            |

After selecting *Share*, a confirmation window will display affirming that an e-mail has been sent to the trusted individual inviting them to view the shared accounts. The account holder is responsible for contacting the trusted individual in a manner that they deem secure to provide the *6-digit access code* that is displayed in the confirmation window. The trusted individual will be required to enter this code when they accept the sharing invite. The trusted individual will have 14 days to accept the sharing invite before it is automatically revoked. Select Done to complete the sharing process.

#### Share Account

An invitation has been sent to John Doe at johndoe@stifel.com with a link to accept your shared account(s).

In order to protect your account information, John Doe must enter the following 6 digit access code when prompted before viewing your shared account(s).

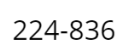

You may tell John Doe this access code in person or your preferred method of contact.

This code will expire in 14 days.

Done

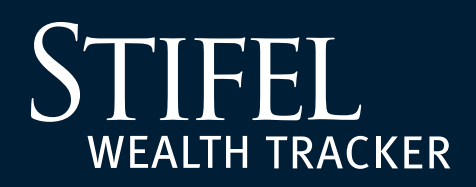

5

### **How to Share Accounts**

On the Sharing tab under Account Settings, Stifel account holders can monitor the account(s) they have shared with trusted individuals and the status of sharing invitations. At any point, select *Edit* to modify the name/relationship of the trusted individual. Select *Revoke Access* to remove sharing access to the account(s).

Select *Get Access Code* to view the 6-digit access code and note the number of days until it expires.

| STIFEL   WEALTH TRACKER |                                                                 |                                                                                                    |                              |        | Welcome back, Jane Doe |  |  |  |
|-------------------------|-----------------------------------------------------------------|----------------------------------------------------------------------------------------------------|------------------------------|--------|------------------------|--|--|--|
| Home                    | Account Settings                                                |                                                                                                    |                              |        |                        |  |  |  |
| Portfolio 🗸             |                                                                 |                                                                                                    |                              |        |                        |  |  |  |
| Research & News 🗸 🗸 🗸   | Sharing Nicknames                                               |                                                                                                    |                              |        |                        |  |  |  |
| Manage Accounts         | Account Sharing                                                 |                                                                                                    |                              |        |                        |  |  |  |
| My Financial Advisor    | You can give permission for yo<br>account grants them view-only | You can give permission for your family, accountant, or anyone of your choosing to view one or more of your accounts. Sharing an<br>account grants them view-only access to your Stifel account(s) without allowing them to make changes, place trades, or transact or |                              |        |                        |  |  |  |
| My Documents V          | the account(s).                                                 |                                                                                                    |                              |        |                        |  |  |  |
| Account Settings        | Share Accounts 🕨                                                |                                                                                                    |                              |        |                        |  |  |  |
| Settings ~              |                                                                 |                                                                                                    |                              |        |                        |  |  |  |
| Important Information V | Accounts Shared By User                                         |                                                                                                    |                              |        |                        |  |  |  |
| Log Off                 | Shared With                                                     | Accounts Shared                                                                                                    |                              |        |                        |  |  |  |
|                         | John Doe                                                        | Jane Doe<br>1111-1111                                                                                                    | (PENDING)<br>Get Access Code | 🕜 Edit | ⊗ Revoke Access        |  |  |  |
|                         |                                                                 |                                                                                                    |                              |        |                        |  |  |  |

## STIFEL wealth tracker

## **Adding Accounts Shared With You**

Stifel account holders can invite trusted individuals to have view-only access to their account(s) online in Stifel Wealth Tracker. Once the Stifel account holder provides the trusted individual with a 6-digit access code, trusted individuals can follow the below instructions to successfully view the shared Stifel account(s) in Stifel Wealth Tracker.

1 Trusted individuals will receive an e-mail notifying them that a Stifel account holder has sent them an invitation to view their account(s) online. Select **Accept Invite** in the e-mail to proceed.

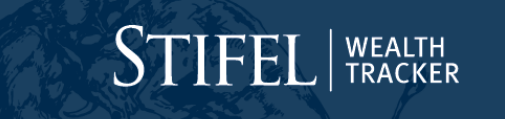

#### Hello,

A client of Stifel has sent you an invite to view his or her account(s) online. Please select the "Accept Invite" invite below to begin the process of registering those accounts for your viewing. You will be asked to enter an access code as the first step in registration. This access code will be provided to you by the client sharing accounts. If the client has not reached out to you yet, please contact them to receive the access code.

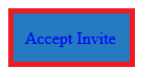

After registration, you will be able to review the account balances, holdings, tax lot detail, and transactions along with the account documents, such as statements, confirms, or tax forms.

Key in the *6-digit code* provided by the individual sharing the account(s), and select *Continue*.

## STIFEL | WEALTH TRACKER

### **Enter Access Code**

John Doe has shared account(s) with you. John Doe should provide you with an access code.

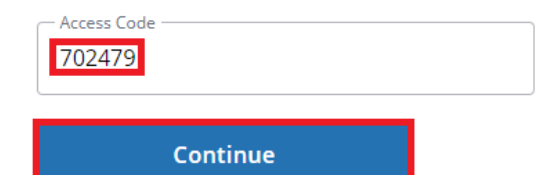

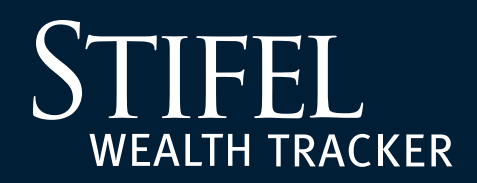

4

### **How to Add Shared Accounts**

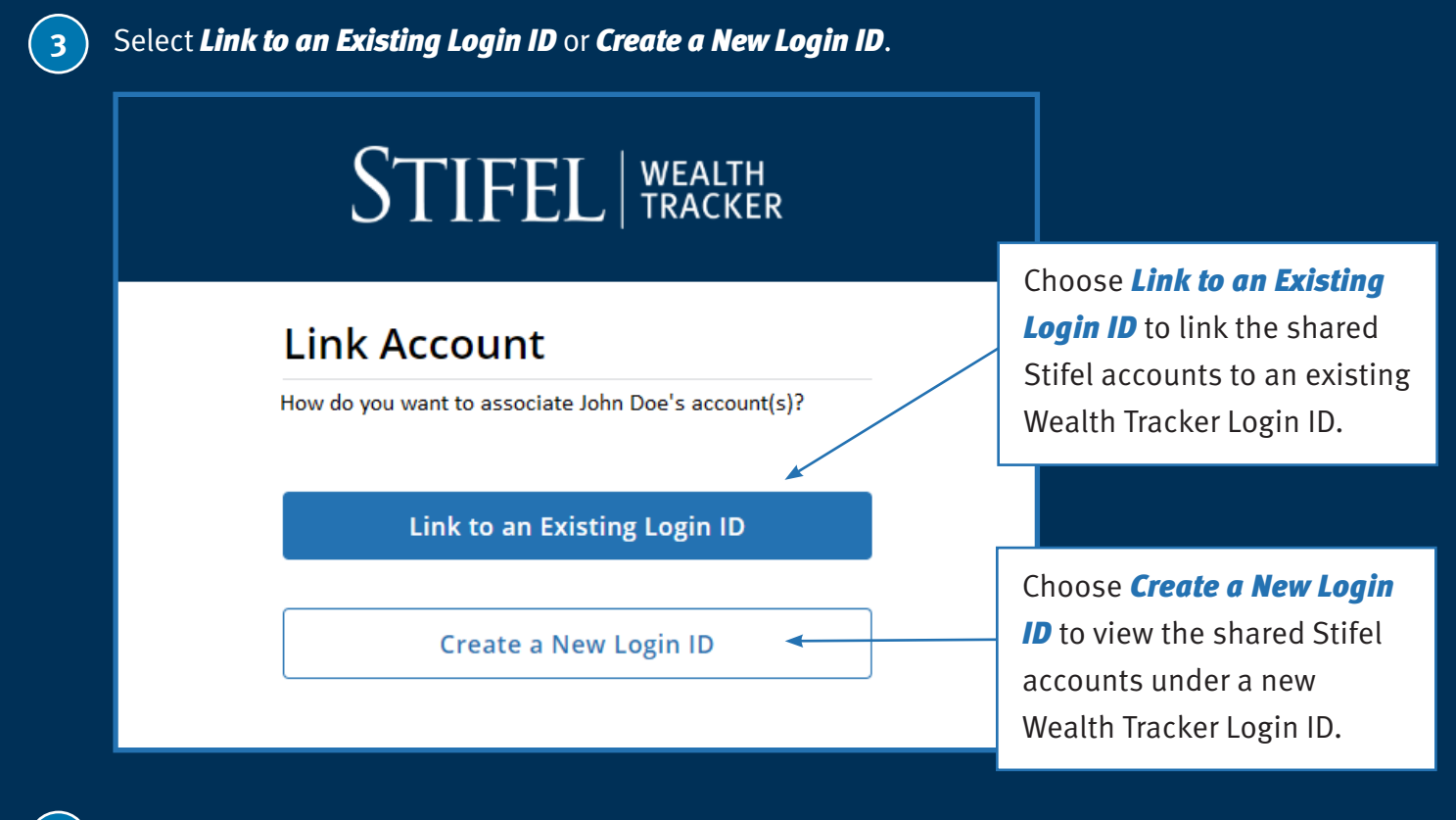

Follow the on-screen prompts to link the shared account(s) to an *existing* or *new* Stifel Wealth Tracker Login ID.

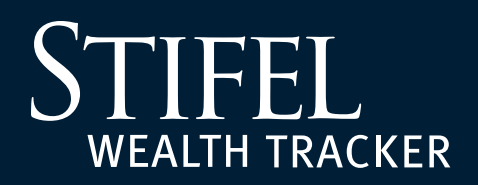

### **My Documents**

In the **My Documents** section of Wealth Tracker, users can view and download important documents including **Statements**, **Confirms**, **Tax Forms**, **Shareholder Notices**, and other notices.

Remove clutter from your mailbox by opting into e-mail delivery of documents notifications. By going paperless, you have the option to no longer receive paper copies. Elect for eDelivery under *Settings* > *Account Settings*.

| My Documents ^      |
|---------------------|
| Statements          |
| Confirms            |
| Tax Forms           |
| Shareholder Notices |
| Other Notices       |

#### Statements

Wealth Tracker allows you to view your current and previous Stifel account statements. You can view the statements within the application or download the document to be able to view as a PDF or print.

You can access two years of statements through Wealth Tracker.

#### Confirms

Wealth Tracker offers you the opportunity to quickly view confirmations of executed trades in your Stifel accounts online.

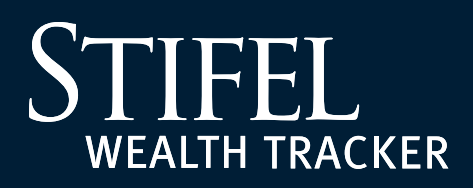

### **Viewing Tax Forms**

To find tax forms, navigate to *My Documents* and select *Tax Forms* from the sub menu.

| STIFEL WEALTH TRACKER |                   |                        |                                      |                           | Welcome back          | s, Good Evening,    |
|-----------------------|-------------------|------------------------|--------------------------------------|---------------------------|-----------------------|---------------------|
| Ноте                  | 🗌 Your Accounts 🔪 | /                      |                                      |                           |                       | Groups 🗸            |
| Portfolio 🗸           | VIEWING           |                        | Net Worth                            |                           |                       |                     |
| Move Money 🗸 🗸        | All Accounts      |                        | \$472,749.25<br>• -\$9,345.63 -1.94% |                           |                       |                     |
| Bank with Stifel V    |                   |                        |                                      | Balance Sheet             |                       |                     |
| Research & News 🛛 🗸 🗸 | Holdings          | Activity               | Cash Flow                            | Review                    | Projected Income      | Documents           |
| Manage Accounts       | Tax Forms         |                        |                                      |                           | Sign up for           | Electronic Delivery |
| My Financial Advisor  |                   |                        |                                      |                           |                       |                     |
| My Documents ^        | 2022 Tax Year 🗸   |                        |                                      |                           |                       |                     |
| Statements            | Data <del>-</del> | Account                | •                                    | Documont                  |                       |                     |
| Confirms              | Date              | Account                |                                      | Document                  |                       |                     |
| Tax Forms             | 1/13/23           | No-Di-                 |                                      | 1099R - IRA Distributions |                       | Lownload 🕑 View     |
| Shareholder Notices   | About Tax Form    | s                      |                                      |                           |                       |                     |
| Other Notices         |                   |                        |                                      |                           |                       |                     |
| Settings ~            | (800) 401-0088    | , department is avalla | ible to help answer du               | escions monday throug     | n muay, 5.00am to 4.1 | oopin Car at        |

Tax forms will be available starting in mid-January and will continue to be added throughout the tax season.

You can access two years of tax forms through Wealth Tracker – the current tax year and the previous year.

To download tax forms, click on the Download link in the row of the tax form.

| Statements          | Date 🔻               | Account                | Document                  |              |
|---------------------|----------------------|------------------------|---------------------------|--------------|
| Confirms            | Date                 | Account                | Document                  |              |
| Commins             | 1/13/23              | Server Stellar Hill MA | 1099R - IRA Distributions |              |
| Tax Forms           | 1713/25              | Toto-Dilli             | 1055K - INA DISTINGTIONS  | Sownoad View |
|                     |                      |                        |                           |              |
| Shareholder Notices | Altered Tree Frances |                        |                           |              |
|                     | About Tax Forms      |                        |                           |              |
| Other Notices       |                      |                        |                           |              |

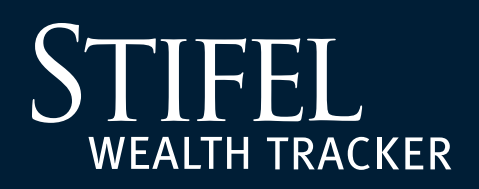

## **Shareholder Notices**

Wealth Tracker now offers a convenient way to view and vote shareholder notices! Instead of being directed to a separate website and needing to provide a control number, you can now view and vote your shareholder notices with the click of a button on the Shareholder Notices page in Wealth Tracker.

| STIFEL   WEALTH<br>TRACKER |                         |                       |                                    |             |              |                | Welcome back, Bob Test       |
|----------------------------|-------------------------|-----------------------|------------------------------------|-------------|--------------|----------------|------------------------------|
| Home                       | A Your Accounts         | 1                     |                                    |             |              |                | Groups 🗸                     |
| Portfolio 🗸                | VIEWING                 |                       | Net                                | Worth       |              |                |                              |
| Move Money 🗸 🗸 🗸           | All Accounts            |                       | \$115,                             | 644.65      | 5            |                |                              |
| Research & News 🛛 🗸 🗸      |                         |                       | ₩ ->50,564                         | 2.90 -30.42 | 90           |                |                              |
| Manage Accounts            | Holdings                |                       | Activity                           | Balan       | ce Sheet Rev | iew            | Documents                    |
| My Financial Advisor       | Shareholder Not         | tices                 |                                    |             |              |                |                              |
| My Documents               | # 8/2/20 Today          | ⊽ filterr 0           | Search                             |             |              | Sig            | n up for Electronic Delivery |
| Statements                 | in or 2720 + Today      | ų miters 🔍            | Search                             |             |              |                |                              |
| Confirms                   |                         | 2000000               |                                    |             |              |                |                              |
| Tax Forms                  | Date 👻                  | Account               | Description                        |             | Dist. Type   | Category       |                              |
| Shareholder Notices        | ₩ 8/25/20               | Test Bob<br>3902-6838 | Rubbermaid Incorporate<br>Test Tes | d Limited   | Ргоху        | Annual Report  | 🖾 View                       |
| Settings ~                 | ▲ 8/25/20               | Test Bob<br>3902-6838 | Rubbermaid Incorporate<br>Test Tes | d Limited   | Proxy        | Annual meeting | 문 Vote                       |
| Important Information V    | Delivery Type           | Status                | Control Number                     | Cutoff Dat  | te           |                |                              |
| Log Off                    | Deriver eu via postar n | 100 FILWED - 0/2/12   | 1007400493313244                   | 1020/20     |              |                |                              |
|                            | ♥ 8/20/20               | Test Bob<br>3902-6838 | Rubbermaid Incorporate<br>Test Tes | d Limited   | Proxy        | Annual Report  | View                         |
|                            | ₩ 8/20/20               | Test Bob<br>3902-6838 | Rubbermaid Incorporate<br>Test Tes | d Limited   | Proxy        | Annual meeting | 🔁 Vote                       |
|                            | ✓ 8/6/20                | Test Bob<br>3902-6838 | AGDYX<br>**Ab High Income Fund     | Cl Advisor  | Prospectus   | Prospectus     | 🛛 View                       |

### Here are a few important points:

- The new page is easy to use upon opening the page, you will see all available notices from the past 30 days with options to view or vote appearing on the right-hand side. Notices from different time periods can be viewed by clicking the calendar button at the top of the page.
- Shareholder notices are available for a specific period of time based upon their distribution type:
  - *Proxy* 7 calendar days after the due date
  - Regulatory 45 calendar days after the received date
  - Prospectus 45 calendar days after the received date

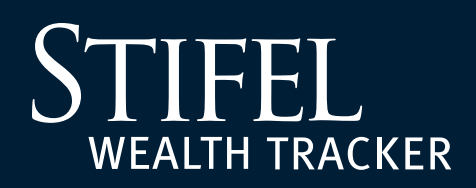

## **Shareholder Notices**

A blue Vote button will be visible until you have placed your vote. If you expand the section by clicking on the arrow on the left side of the notice, an indicator will show whether the document is new or has already been viewed. Once you have voted, the blue Vote button will be replaced by a green Voted indicator. Please note that it may take up to 15 minutes after your vote has been placed for the indicator to be updated.

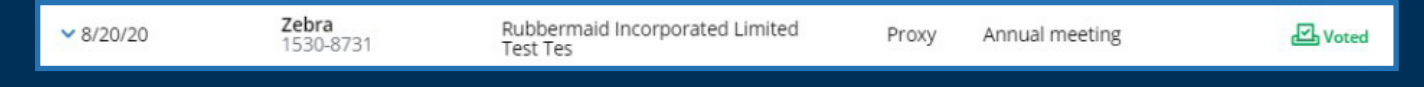

- If you share your account with someone else, the other party will have view-only capability and not have the option to vote.
- Your Stifel Financial Advisor will have view-only capabilities to help you keep track of your shareholder notices.

#### **Other Notices**

The Other Notices page captures documents relating to actions or activities that take place within your account(s).

*Currently these documents are included under Other Notices:* 

• Third-Party Disbursement Notifications

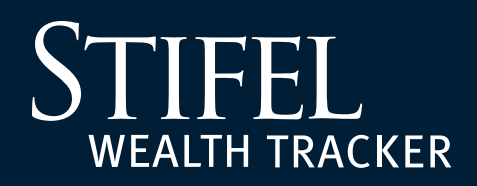

1

### **eDelivery Enrollment**

Stifel Wealth Tracker allows you to easily and conveniently select how you would like to receive Statements, Confirms, Tax Forms, Shareholder Notices, and Other Notices. The Delivery section of our Account Settings tab allows you to select whether you would like to receive these important documents in an all-paper format or electronically via e-mail. You can also customize your preferences by either document type or set specific preferences for any or all of your accounts.

Log in to your Stifel Wealth Tracker account. Select Settings, Account Settings, then select the Delivery tab.

| STIFEL   WEALTH TRACKER     | Good Afternoon, John Doe                                                                                                    |  |  |  |  |  |  |
|-----------------------------|----------------------------------------------------------------------------------------------------|--|--|--|--|--|--|
| Home                        | Account Settings                                                                                                    |  |  |  |  |  |  |
| Portfolio 🗸 🗸               |                                                                                                    |  |  |  |  |  |  |
| Move Money 🗸 🗸 🗸            | Delivery Sharing Nicknames Quicken                                                                                                    |  |  |  |  |  |  |
| Bank with Stifel            |                                                                                                    |  |  |  |  |  |  |
| Research & News 🗸 🗸         | Delivery Method<br>Remove the clutter from your mailbox by opting into email delivery of document notifications. By going paperless you have the<br>option to no longer receive paper copies of these document types; Statements, Trade Confirms, Tax Forms, Shareholder Notices<br>and Other Notices. ① |  |  |  |  |  |  |
| Manage Accounts             |                                                                                                    |  |  |  |  |  |  |
| My Financial Advisor        |                                                                                                    |  |  |  |  |  |  |
| My Documents V              | Paper Documents     Email Delivery     Customized by Document     Customized by Account     Customized by Account                                                                                                    |  |  |  |  |  |  |
| Settings ^                  |                                                                                                    |  |  |  |  |  |  |
| Profile                     | Show Accounts                                                                                                    |  |  |  |  |  |  |
| Account Settings            |                                                                                                    |  |  |  |  |  |  |
| Alerts                      | Emails Delivered to                                                                                                    |  |  |  |  |  |  |
| Security Preferences        | 'john_doe@test.com                                                                                                    |  |  |  |  |  |  |
| Important Information 🛛 🗸 🗸 | Edit Profile                                                                                                    |  |  |  |  |  |  |
| Log Off                     |                                                                                                    |  |  |  |  |  |  |

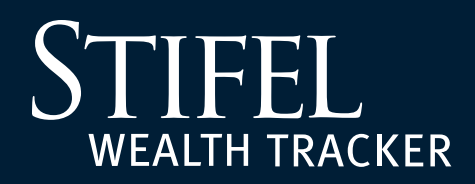

### eDelivery Enrollment

2 Within the Delivery tab, select how you want eligible document types delivered. The Delivery Method options are:

- Paper Documents: Statements, Confirms, Tax Forms, Shareholder Notices, and Other Notices for all accounts will be delivered via mail.
- E-Mail Delivery: A notice will be delivered to the e-mail address affiliated with the Stifel Wealth Tracker ID when a new Statement, Confirm, Tax Form, Shareholder Notice, or Other Notice is available to be viewed electronically.
- Customized by Document: Customize Paper or E-Mail Delivery for Statements, Confirms, Tax Forms, Shareholder Notices, and Other Notices which will be applied to all accounts. See additional details that follow.
- Customized by Account: Customize Paper or E-Mail Delivery for Statements, Confirms, Tax Forms, Shareholder Notices, and Other Notices for each account individually. See additional details that follow.

| <b>Delivery Method</b><br>Remove the clutter from your mailbox by opting into email delivery of document notifications. By going paperless you have the option to no longer receive paper copies of these document types; Statements, Trade Confirms, Tax Forms, Shareholder Notices and Other Notices. ① |                  |                          |                       |  |  |  |  |
|----------------------------------------------------------------------------------------------------|------------------|--------------------------|-----------------------|--|--|--|--|
| Paper Documents                                                                                                    | O Email Delivery | O Customized by Document | Customized by Account |  |  |  |  |
|                                                                                                    |                  |                          |                       |  |  |  |  |
| Show Accounts                                                                                                    |                  |                          |                       |  |  |  |  |

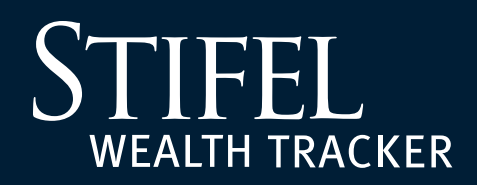

### **eDelivery Enrollment**

### **Customized by Document**

Customize the delivery methods for each unique document type. The delivery method selected for **each unique document type** will be applied to **all accounts**.

| STIFEL   WEALTH TRACKER     | Good Afternoon, John Doe                                                                                                    |
|-----------------------------|----------------------------------------------------------------------------------------------------|
| Home                        | Account Settings                                                                                                    |
| Portfolio V                 |                                                                                                    |
| Move Money V                | Delivery Sharing Nicknames Quicken                                                                                                    |
| Bank with Stifel            |                                                                                                    |
| Research & News 🗸 🗸         | Delivery Method<br>Remove the clutter from your mailbox by opting into email delivery of document notifications. By going paperless you have the |
| Manage Accounts             | option to no longer receive paper copies of these document types; Statements, Trade Confirms, Tax Forms, Shareholder Notices and Other Notices.  |
| My Financial Advisor        |                                                                                                    |
| My Documents V              | Paper Documents     Email Delivery     Customized by Document     Customized by Account     Customized by Account                                |
| Settings ^                  |                                                                                                    |
| Profile                     | Statements         Confirms         Tax Forms         Shareholder Notices         Other Notices <ul></ul>                                        |
| Account Settings            | Email Delivery     Email Delivery     Email Delivery     Email Delivery     Email Delivery     Email Delivery                                    |
| Alerts                      |                                                                                                    |
| Security Preferences        | Show Accounts                                                                                                    |
| Important Information 🛛 🗸 🗸 |                                                                                                    |
| Log Off                     | Emails Delivered to<br>john_doe@test.com                                                                                                    |

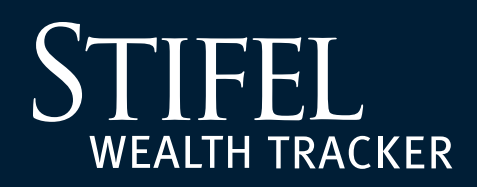

### **eDelivery Enrollment**

### **Future Accounts**

Select the Delivery Method that should be applied to future accounts you may open at Stifel. If you make no election in this field, the default delivery method will be Paper Documents. You can make changes to this election at any time.

| STIFEL   WEALTH TRACKER     | Good Afternoon, John Doe                                                                                                    |
|-----------------------------|----------------------------------------------------------------------------------------------------|
| Home                        | Account Settings                                                                                                    |
| Portfolio 🗸                 | , and the second second se |
| Move Money 🗸 🗸 🗸            | Delivery Sharing Nicknames Quicken                                                                                                    |
| Bank with Stifel            |                                                                                                    |
| Research & News 🗸 🗸 🗸       | Delivery Method<br>Remove the clutter from your mailbox by opting into email delivery of document notifications. By going paperless you have the                                                                                                    |
| Manage Accounts             | option to no longer receive paper copies of these document types; Statements, Trade Confirms, Tax Forms, Shareholder Notices and Other Notices.                                                                                                    |
| My Financial Advisor        |                                                                                                    |
| My Documents V              | Paper Documents     Email Delivery     Customized by Document     Customized by Customized by Account                                                                                                    |
| Settings ^                  |                                                                                                    |
| Profile                     | Hide Accounts                                                                                                    |
| Account Settings            |                                                                                                    |
| Alerts                      | Future Accounts       Customized by Document >         Elections made here will automatically set delivery preferences for new accounts.       Customized by Document >>                                                                                                    |
| Security Preferences        | Paper Documents<br>Email Delivery                                                                                                    |
| Important Information 🛛 🗸 🗸 | Statements         Confirms         Tax Forms         Shareholder Notic         Customized by Document           Paper Documents         Paper Documents         Paper Documents         Paper Documents         Paper Documents                                                                                                    |
| Log Off                     | Email Delivery     Email Delivery     Email Delivery     Email Delivery     Email Delivery     Email Delivery                                                                                                    |

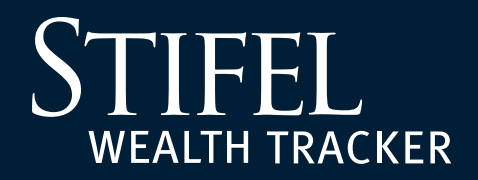

### **Questions?**

Contact Stifel Wealth Tracker at (866) 697-8433 or wealthtracker@stifel.com.

Monday – Friday

Saturday 6:00 a.m. – 7:00 p.m. Central 7:30 a.m. – 4:00 p.m. Central